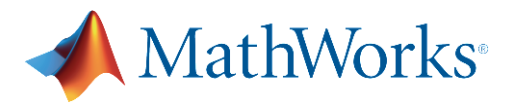

## 湖北汽车工业学院 MATLAB Campus-Wide License 更新指南

MATLAB Campus-Wide License 分为两种:个人版和机房版。

- 个人版需要每年更新许可证文件,以恢复 MATLAB 使用。已经安装了个人版的 师生,若在 MATLAB 软件中遇到即将过期的警告信息,可执行以下操作,更新 许可证。
- **机房版**无需操作,MATLAB 许可证将会由学校统一更新。
- \* 注意:在更新许可证之前,请关闭系统防火墙。

## 如何更新个人版 MATLAB 许可证

- 1. 打开 MATLAB (如果许可证已经过期,则会启动激活客户端,您可以跳过第二步)。
- 2. 在导航菜单栏,点击帮助 > 许可 > 激活软件。

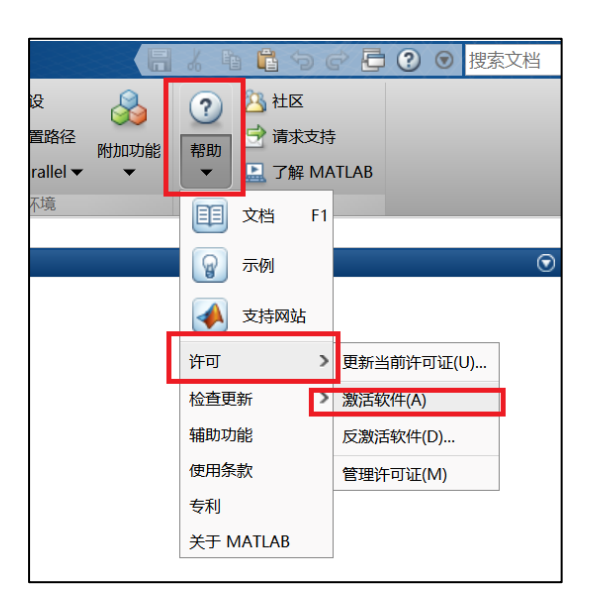

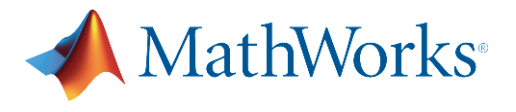

3. 选择"使用 Internet 自动激活",并输入 MathWorks 账户(湖北汽车工业学院邮箱),点

击"下一步"直至激活完成。(如果您忘记了密码,您可以使用后缀为 huat.edu.cn 的邮箱,

进入 <u>www.mathworks.cn</u> 官网自助找回)

| ▲ MathWorks 软件激活                                              |          |         |     |          | X    |
|---------------------------------------------------------------|----------|---------|-----|----------|------|
| 激活 MathWorks 软件                                               |          |         |     |          |      |
| 激活是验证是否已获许可使用 MathWorks 产品的过程。此过程验<br>系统数量未超过所获取许可证选项允许使用的数量。 | 证许可证,并确保 | 使用该许可证的 | MAT | LAB      | NK°  |
| ●使用 Internet 自动激活(推荐)                                         |          | 连接设置(O) | AC  | TIVATION | 1 11 |
| ○ 在不使用 Internet 的情况下手动激活                                      |          |         |     | 20190    |      |
|                                                               |          |         |     |          |      |
| <返回(B) 下一步(N) >                                               | 取消       | 帮助(H)   | 📣 M | athWorl  | ks*  |

4. 重新激活后,需重新启动 MATLAB 才能识别新许可证文件。

\***注意:成功完成激活**后,在旧的许可证到期之前,您仍会在 MATLAB 中看到"**许可证即将过** 期"的警告信息,您可以忽略该信息。旧的许可证到期后,MATLAB 将不会再发送此警告信息。

如果您需要进一步协助,请联系 MathWorks 技术支持:<u>mathworks.com/support</u>